## STEP-BY-STEP GUIDE FOR LOCAL HOTEL TAX FILING PROCESS

- 1. Logon onto eCitie.
- 2. Select Admin>>Local Hotel Tax>>Local Hotel Tax Filing

| t 👭 People 💡 Location                             | 🚰 Admin 🖕 🕾 Business 🤸 System 🦕 Support    |                            |                    |  |  |  |  |
|---------------------------------------------------|--------------------------------------------|----------------------------|--------------------|--|--|--|--|
|                                                   | 🔒 Collection Agent                         | Select Admir               |                    |  |  |  |  |
|                                                   | 🐃 Vehicle                                  |                            | - Da fatarety      |  |  |  |  |
| ublic Transport Sy                                | 📑 Business                                 |                            |                    |  |  |  |  |
|                                                   | Property Development Client                |                            |                    |  |  |  |  |
| Vision                                            | Trading license application<br>certificate |                            |                    |  |  |  |  |
| Mission                                           | Property                                   |                            |                    |  |  |  |  |
| To Deliver Quality Services to the                | Local Service Tax                          |                            |                    |  |  |  |  |
| Core Values<br>Excellence, Integrity, Innovativen | Device                                     |                            |                    |  |  |  |  |
| Upcoming tasks for companie                       | 🌤 Tow Truck                                | software                   |                    |  |  |  |  |
|                                                   | Revenue category                           |                            |                    |  |  |  |  |
|                                                   | 🔒 Revenue source item                      |                            |                    |  |  |  |  |
|                                                   | 📑 Business type                            |                            |                    |  |  |  |  |
|                                                   | 🚔 Enforcement                              | Select Local Hotel         |                    |  |  |  |  |
|                                                   | 👍 Acknowledgement                          | Тах                        |                    |  |  |  |  |
|                                                   | 🔮 URA Vehicle Lookup                       |                            | Select Local Hotel |  |  |  |  |
|                                                   | 🛗 Calendar                                 |                            | Tax Filing         |  |  |  |  |
|                                                   | View Client Care<br>Registrations          |                            | Tax Tilling        |  |  |  |  |
|                                                   | 📕 Boda Boda List                           |                            |                    |  |  |  |  |
|                                                   | Local Hotel Tax                            | 🔚 Local Hotel Tax List     | /                  |  |  |  |  |
| /local-hotel-tax/file-returns/                    | Number of Employees                        | Local Hotel Tax Filing     |                    |  |  |  |  |
| <br>()                                            | 2 📄 🔒 😆                                    | P 3 Local Hotel Tax Filing |                    |  |  |  |  |

3. Input COIN, and select Local Hotel Tax as the reason for filing

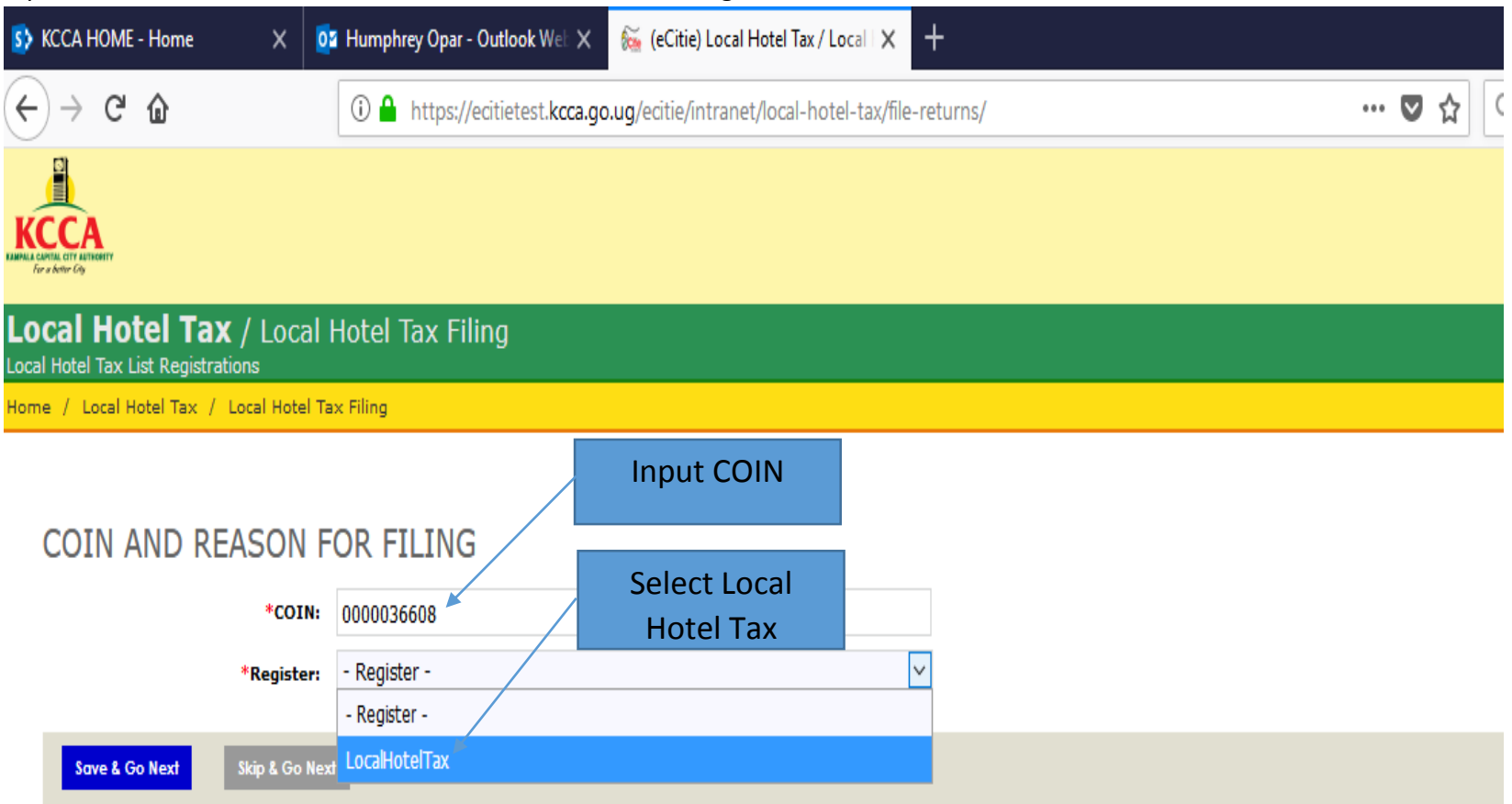

## 4. Select Add New Customer

| Payment      | t 🗰 People 🝳 Location      | 🍋 Admin 🛸 Business           | 🤸 System 🛛 🖓 Support       |                           |
|--------------|----------------------------|------------------------------|----------------------------|---------------------------|
|              |                            |                              |                            |                           |
|              |                            |                              |                            |                           |
| / Local      | l Hotel Tax Filing         |                              |                            |                           |
| ocal Hotel   | Tax Filing                 |                              |                            |                           |
|              | Coin Selected and Sou      | rce Selected                 |                            |                           |
|              | LOCAL HOTEL TAX            | FILING                       |                            |                           |
| :)           | COIN                       | 0000036608                   |                            | Mobile Number: 0794660701 |
|              | Entity Legal Name:         | 200                          |                            | Customer Business Type: 1 |
|              | Date of Incorporation:     | 2018-06-03                   |                            | ŀ                         |
|              | Customer Application Type: | 1                            | Select Add New             | -                         |
|              | Client Details Confirm     | nation                       | Customer                   |                           |
| F S<br>1 2   | CLIENT FILING              |                              |                            |                           |
| 8 9<br>15 16 | Local Hotel Tax            | Add New Customer             | No Business Branches added |                           |
| 22 23        | Back Next                  |                              |                            |                           |
| 6 7          |                            | No business branch record(s) |                            |                           |
|              |                            |                              |                            |                           |
|              |                            |                              |                            |                           |

5. Select the branch to which you want to submit return

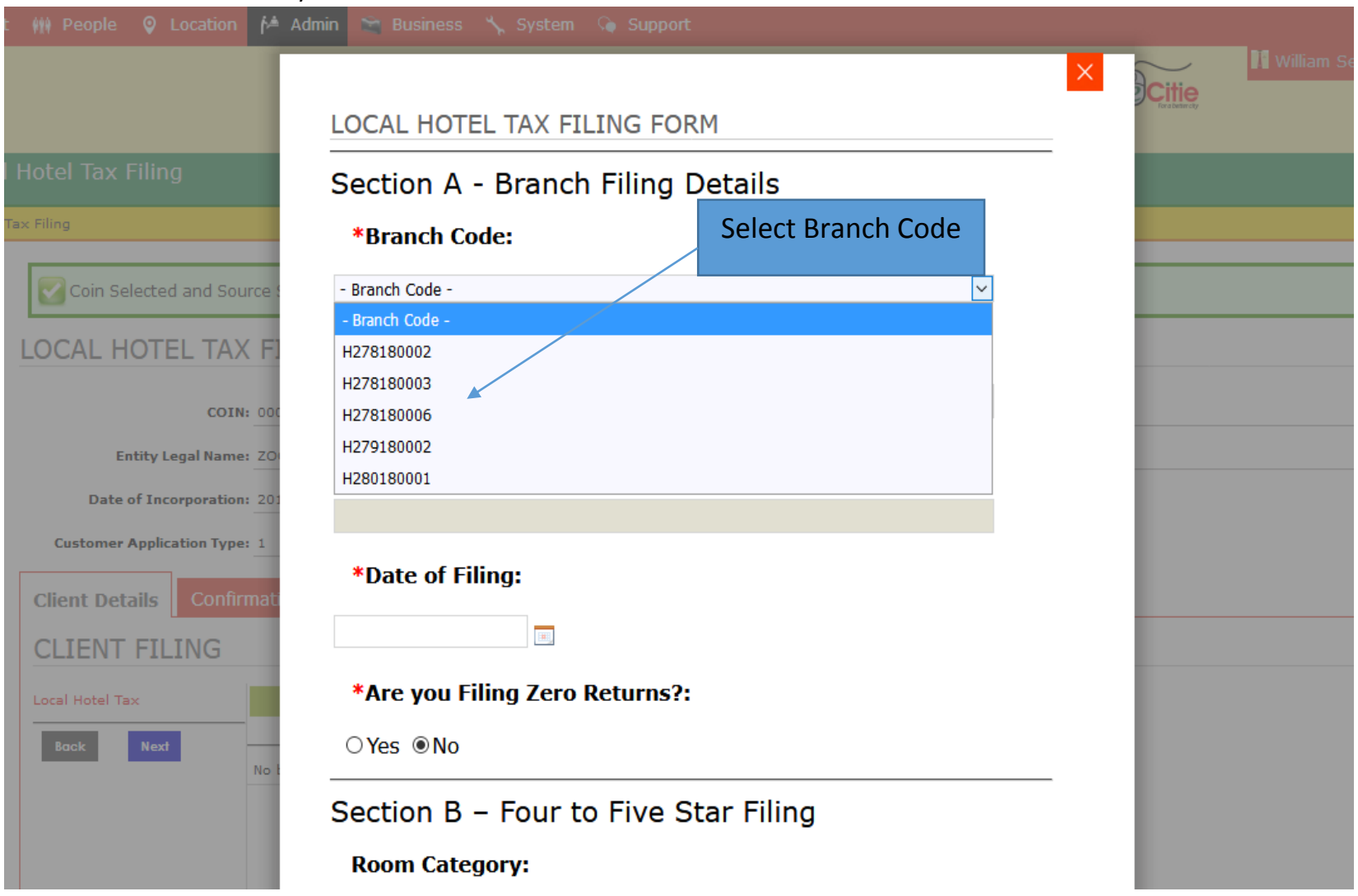

6. If you are filing zero (0) return, select Yes, then Add LHT filing.

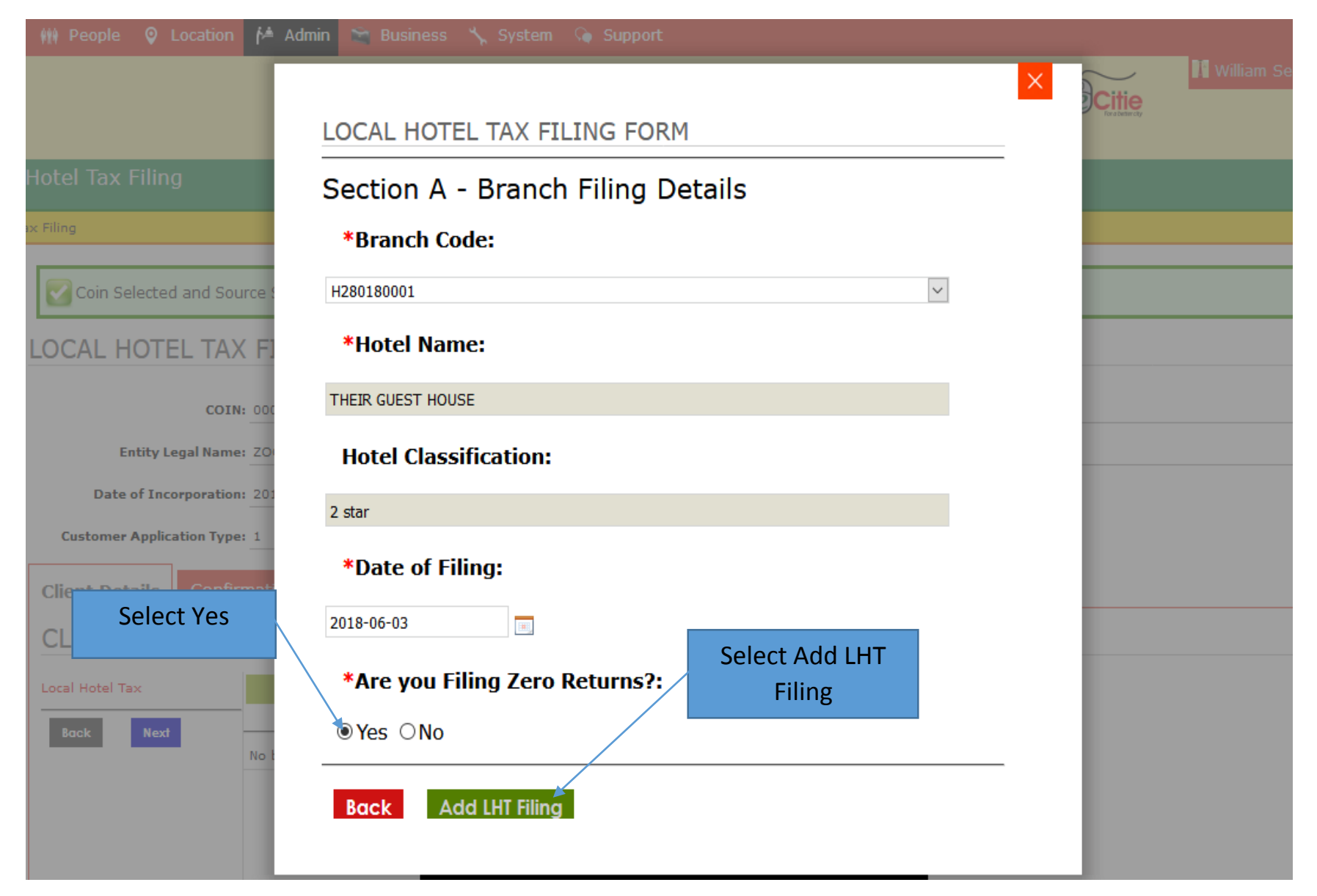

7. If you are not filing zero return, select No, fill the LHT return form by capturing the number rooms occupied per day per category and select Add LHT filing.

|       | Section B – Four to Five Star Filing        |  |
|-------|---------------------------------------------|--|
|       | Room Category:                              |  |
|       | - Room Category -                           |  |
|       | Dollar Rate:                                |  |
|       |                                             |  |
|       | Room Charge Per Night:                      |  |
|       |                                             |  |
|       | Number of Rooms Occupied:                   |  |
|       |                                             |  |
|       | Amount Payable:                             |  |
|       |                                             |  |
|       | Section C - Not Rated to Three Star Filing  |  |
|       | Hotel Rooms charged above 50.000/=:         |  |
|       |                                             |  |
|       | Hotel Rooms charging 10,000 up to 50,000/=: |  |
|       | ······                                      |  |
|       | Hotel Rooms charged below 10 000            |  |
|       | noter koonis charged below 10,000.          |  |
|       | Amount Dauable:                             |  |
|       | Amount Payable.                             |  |
|       |                                             |  |
|       | Section D – Amount Payable                  |  |
|       | *Amount:                                    |  |
|       |                                             |  |
|       | Back Add LHT Filing                         |  |
| 🕹 🚺 🐴 |                                             |  |

8. Details of the daily returns are added to session cart.

| Villiam Sentamu T Logout                                       |   |
|----------------------------------------------------------------|---|
| - Readative dy                                                 |   |
|                                                                |   |
| l Hotel Tax Filing                                             |   |
| Tax Filing                                                     |   |
| Coin Selected and Source Selected                              |   |
| LOCAL HOTEL TAX FILING                                         |   |
| COIN: 0000036608 Mobile Number: 0794660701                     |   |
| Entity Legal Name: 200 ness Type: 1                            |   |
| Date of Incorporation: 2018-06-03                              |   |
| Customer Application Type: 1                                   |   |
| Client Details Confirmation                                    |   |
| CLIENT FILING                                                  |   |
| Local Hotel Tax Add New Customer Hotel Name: THEIR GUEST HOUSE | ^ |
| Bock         Next         Hotel Classification: 2 star         |   |
|                                                                |   |
| Section B – Four to Five Star Filing                           |   |
| Section C - Not Rated to Three Star Filing                     |   |
| Hotel Rooms charged above 50,000/=: 3                          |   |
| Hotel Rooms charging 10,000 up to 2<br>50,000/=:               |   |
| Hotel Rooms charged below 10,000: 7                            |   |
| Amount Payable: 11500                                          |   |
| Section D – Amount Payable                                     |   |
| Amount: 11500                                                  | ~ |

9. After capturing the daily totals, select Submit Application to submit return filing.

| 🗰 People 🝳 Location 🏄 Admin 🛸 Business 🍾 System Ģ Support                      |                                                                                   |
|--------------------------------------------------------------------------------|-----------------------------------------------------------------------------------|
|                                                                                | Citie William Sentamu 🗘 Logout                                                    |
|                                                                                |                                                                                   |
| Hotel Tax Filing                                                               |                                                                                   |
| ax Filing                                                                      |                                                                                   |
| Coin Selected and Source Selected                                              |                                                                                   |
| LOCAL HOTEL TAX FILING                                                         |                                                                                   |
| COIN: 0000036608                                                               | Mobile Number: 0794660701                                                         |
| Entity Legal Name: ZOO                                                         | Customer Business Type: 1                                                         |
| Date of Incorporation: 2018-06-03                                              |                                                                                   |
| Customer Application Type: 1                                                   |                                                                                   |
| Client Details Confirmation                                                    |                                                                                   |
| 🖌 COIN & Reason                                                                |                                                                                   |
| All fields have been validated and all the required fields have been completed | d as expected.                                                                    |
| Please note that all forms go through final validation, logical checks and dup | vlicate check prior to submitting for approval for the purpose of data integrity. |
| View form details of this section Submit Application                           |                                                                                   |
| All fields have been validated and all the required fields have been completed | d as expected                                                                     |
| Please note that all forms go through final validation, logical checks and dup |                                                                                   |
| View form details of this section                                              | ·                                                                                 |
|                                                                                |                                                                                   |
| Back Submit Application                                                        |                                                                                   |

10. To execute other actions like view till sheet, view account statement, file inspection report et cetera, Go under Admin>>Local Hotel Tax>>Local Hotel Tax List.

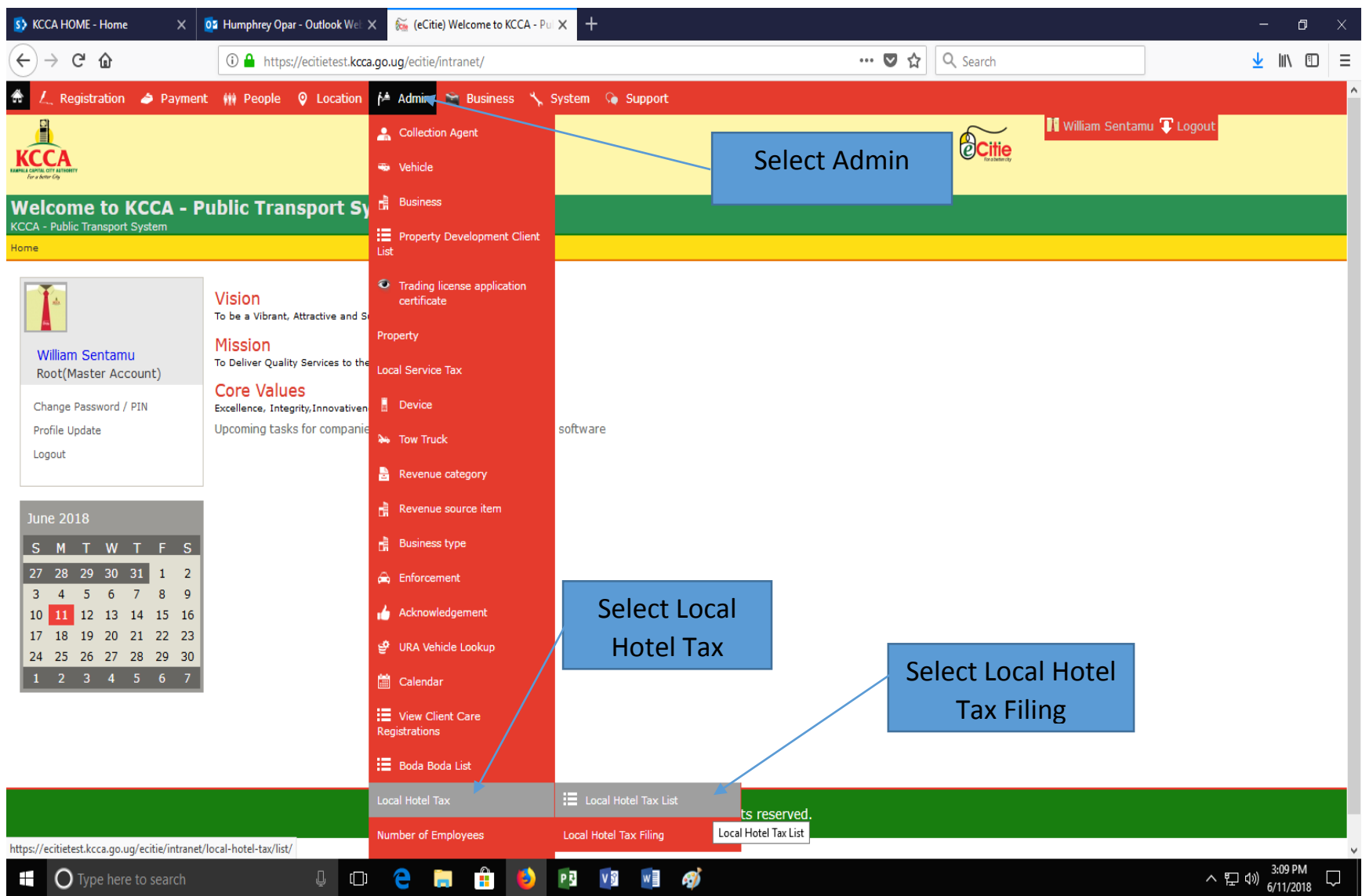

11. Input Local Hotel Tax Branch Code in the search criteria to scan for a branch which a given action is required.

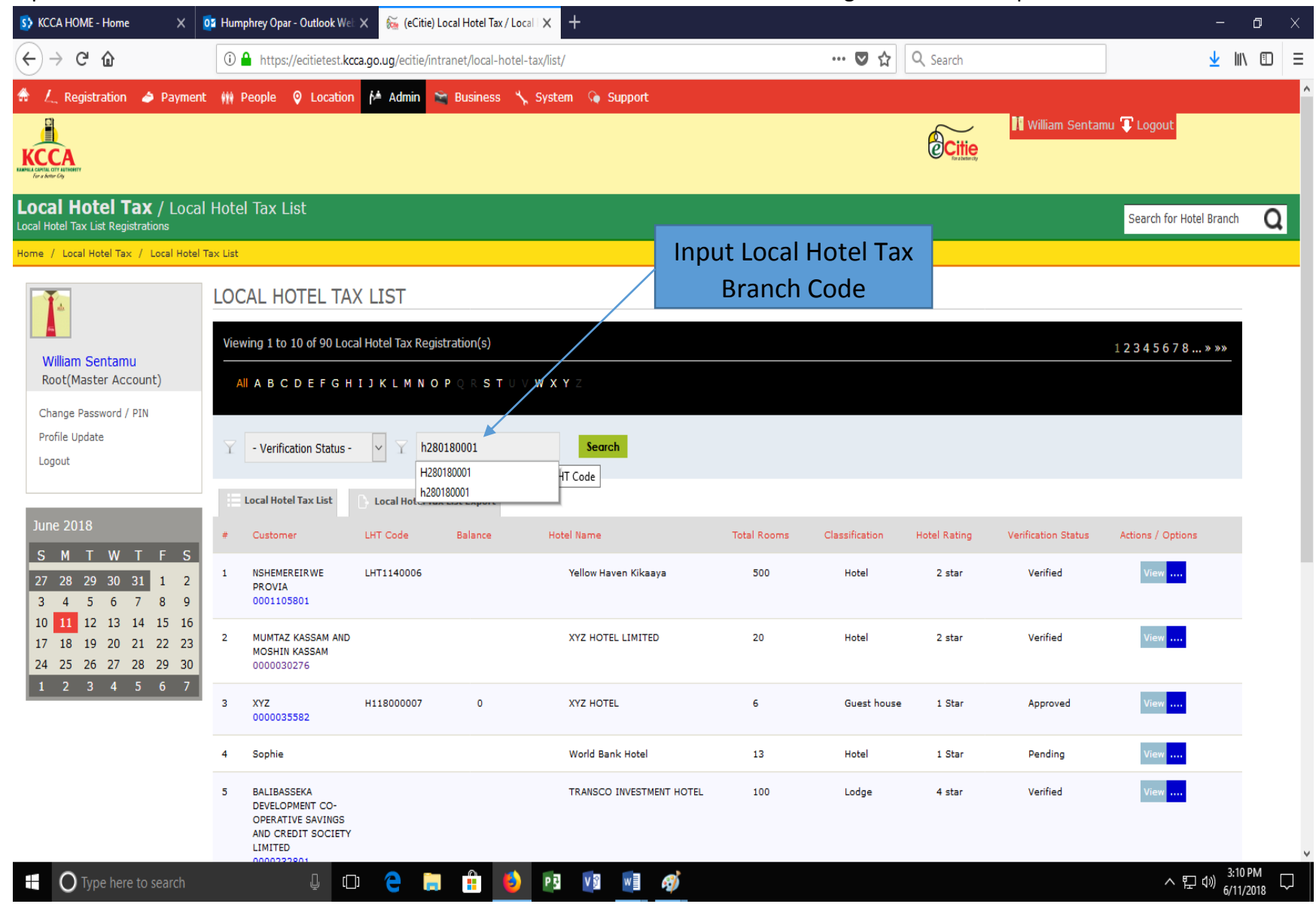

12. Select Actions/Options (blue dots) to choose options of interest.

| t 👭 People 🝳 Location 🎽 Admin 📚 Busi       | ness 🍾 System 💊 Support |             |                |              |                     |                         |
|--------------------------------------------|-------------------------|-------------|----------------|--------------|---------------------|-------------------------|
|                                            |                         |             |                | Citie        | 🚺 William Sentar    | nu ፒ Logout             |
| l Hotel Tax List / LHT Code: H2801800      | 01                      |             |                |              |                     | Search for Hotel Branch |
| Tax List / LHT Code: H280180001            |                         |             |                |              |                     |                         |
| LOCAL HOTEL TAX LIST                       |                         |             |                |              |                     |                         |
| Viewing 1 Local Hotel Tax Registration(s). |                         |             |                |              |                     |                         |
| All A B C D E F G H I J K L M N O P Q R    | STUVWXYZ                |             |                |              |                     |                         |
| √ - Verification Status - ✓ ✓ H280180001   | Search                  |             |                |              | Select /            | Actions/<br>tions       |
| Local Hotel Tax List                       | port                    |             |                |              |                     |                         |
| # Customer LHT Code Bala                   | nce Hotel Name          | Total Rooms | Classification | Hotel Rating | Verification Status | Actions / Options       |
| 1 ZOO H280180001<br>0000036608             | THEIR GUEST HOUSE       | 16          | Motel          | 2 star       | Approved            | View                    |

## 13. Select appropriate choice.

| 🗰 People 🛛 Q Location 🎽 Admin 🛸 Busines                              | s 🤸 System 💊 Support                                                    |              |                     |                         |
|----------------------------------------------------------------------|-------------------------------------------------------------------------|--------------|---------------------|-------------------------|
|                                                                      |                                                                         | Citie        | 🕅 William Sentar    | u Ţ Logout              |
| Hotel Tax List / LHT Code: H280180001                                |                                                                         |              |                     | Search for Hotel Branch |
| ax List / LHT Code: H280180001                                       | Select desired action                                                   |              |                     |                         |
| LOCAL HOTEL TAX LIST                                                 |                                                                         |              |                     |                         |
| Viewing 1 Local Hotel Tax Registration(s).<br>All ABCDEFGHIJKLMNOPQR | 6060<br>Till Sheet                                                      |              |                     |                         |
| √ Verification Status - ✓ ✓ H280180001                               | Print Statement of Account<br>Verify Branch<br>View Verification Report |              |                     |                         |
| Local Hotel Tax List                                                 | Download Manual Verification Form<br>File Inspection Report             |              |                     |                         |
| # Customer LHT Code Balar                                            | View Inspection Report .ation                                           | Hotel Rating | Verification Status | Actions / Options       |
| 1 ZOO H280180001<br>0000036608                                       | Download Manual Inspection Form<br>Download Manual Return Form          | 2 star       | Approved            | View <mark></mark>      |

## 14. If till sheet is selected;

| t 🗰 People 🝳 Location 🏄 Admin            | 🚔 Business 🤸 System Ģ Sup | oport              |                               |                    |                            |
|------------------------------------------|---------------------------|--------------------|-------------------------------|--------------------|----------------------------|
|                                          |                           |                    |                               | Citie              | 👖 William Sentamu Ҭ Logout |
| Till Sheet                               |                           |                    |                               |                    |                            |
| et                                       | Till sheet details        |                    |                               |                    |                            |
| LHT TILL SHEET                           |                           |                    |                               |                    |                            |
| Viewing Local Hotel Tax Registration(s). |                           |                    |                               |                    |                            |
| # Date of Filing Day Filed               | Rooms Four/Five Star      | Rooms Above 50,000 | Rooms Btn 10,000 to<br>50,000 | Rooms Below 10,000 | Amount                     |
| 1 27-06-2018 10:06:30 AM Sun 3rd of      | F Jun 2018 0              | 3                  | 2                             | 7                  | 11500                      |
|                                          |                           |                    |                               |                    | UGX 11500                  |

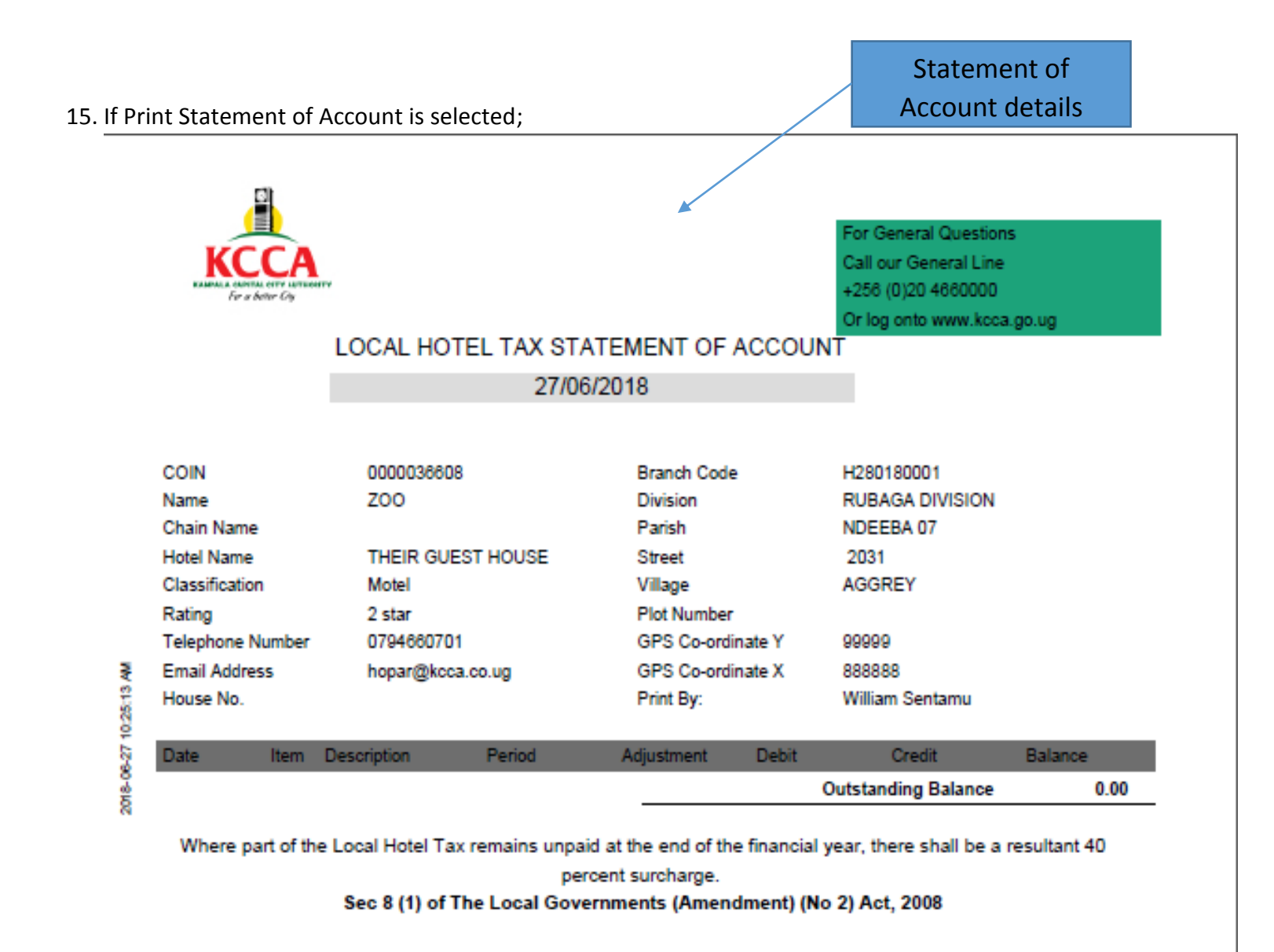

This Statement has been issued on behalf of the Director Revenue Collection